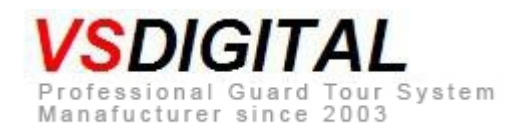

# IP Downloader II (Ethernet)

# **User Manual**

### This manual is only adapted to IP Downloader -Ethernet

### Summary

Patrol data is read out from readers and stored in IP Downloader, then transferred to appointed server through Ethernet.these data is received and analyzed by corresponding software and generated into patrol report

### • Features

#### • No need computer

Patrol data is downloaded into IP downloader then is transferred to server by Ethernet.

#### Operate easily

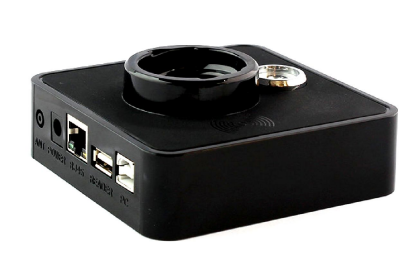

Operator just needs insert reader into IP Downloader( or use USB cable to connect them), IP Downloader reads patrol records automatically and transfers patrol data to the server, if the server is busy or broken, IP Downloader will detect the server in constant interval actively, patrol data will be upload automatically without any operating once it successfully connect the server again.

#### No Maintenance

IP Downloader uses embedded design, so hardware program won't be affected virus like PC.

#### • Reliable storage

IP Downloader uses Flash memory, so the patrol data can be kept more than 10 years after power off.

#### • Download patrol data portably

If IP Downloader uses standard mobile power, it can download and upload patrol data movably.

#### • Update firmware remotely

#### • Recognize reader automatically

IP Downloader can recognize V1/V1+, V5, V51, V8 model readers, and downloads patrol data automatically.

- 48 groups alarm clock
- Read ibutton, RFID tag function

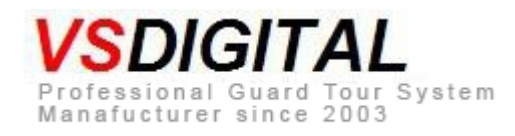

# • Technical parameter

#### i. Mechanical characteristic:

Size: 100\*100\*30 (mm) Weight: 160g Outer shell material: ABS

### ii. Electric characteristic:

Power: DC5V-2000mA power adapter Storage: 16Mbit Flash Light indication: red and green color, LED indicator

#### iii. Using environment:

Operating temperature range: 0°C~40°C Storage temperature range: -30°C~85°C Working humidity:10%~-90%

#### iv. Communication mode:

Server

Port: Rj45 Agreement: TCP/IP Reader Port: Infrared/ port of reader Speed: 57600bps/19200bps Computer

Port: USB

Agreement: USB2.0

# • Instructions of component and port

- 1. ANT antenna
- 2. DC5V-2A power port (picture 1)
- 3. RJ45 port (picture 1)
- 4. V1/V1+ communication port(picture 1)
- 5. USB communication port, connect to PC communication port (picture 1)
- 6. Tag reader head and indicator, used for stoping alarm clocks and entry ibutton tag (picture 2)
- 7. Guard tour reader port, v5/V51 communication port (picture 2)
- 8. V8 Infrared communication port (picture 3)

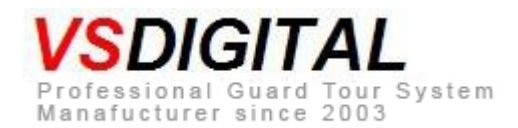

- 9. IP Downloader's fixed holes of back cover, 56mm between two fixed holes (picture 4)
- 10. SIM card back cover (picture 4)
- 11. Read RFID card /tag region, used for stoping alarm clocks and entry RFID tag (picture 2)

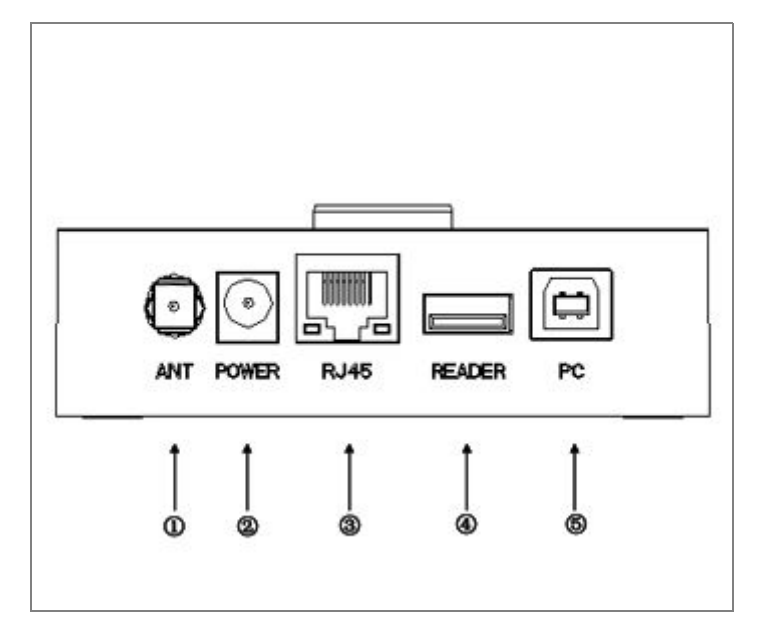

Picture 1 Side Part Appearance A

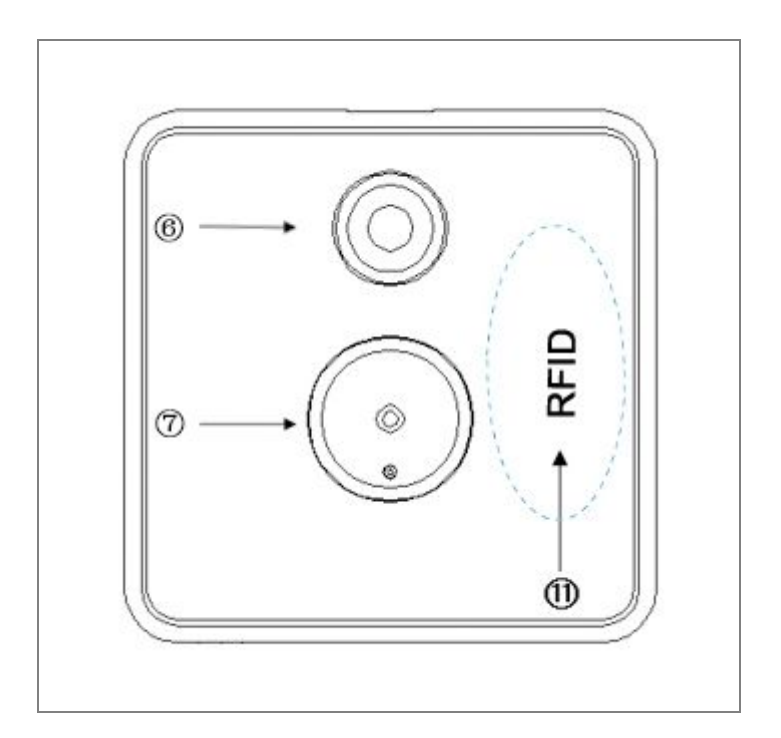

Picture 2 Front view B

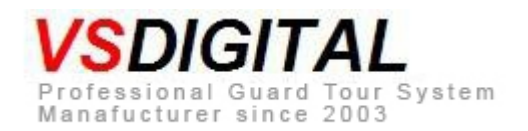

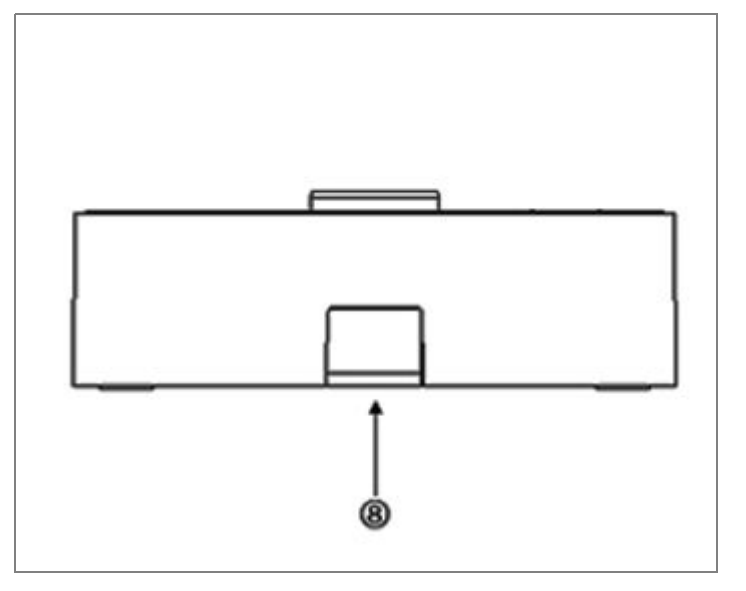

Picture 3 Side Patel Appearance C

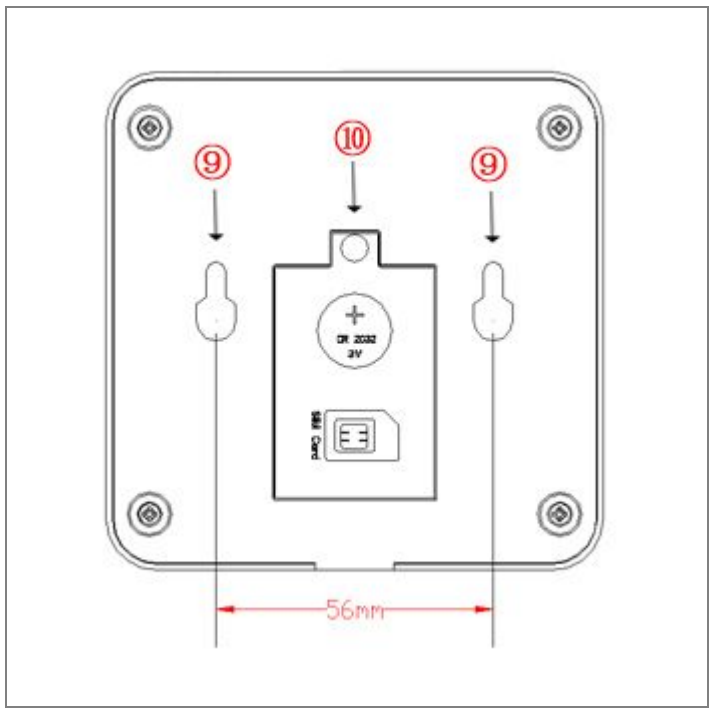

Picture 4 Back Cover Appearance D

Power and power cable (DC5V-2000mA power adapter)

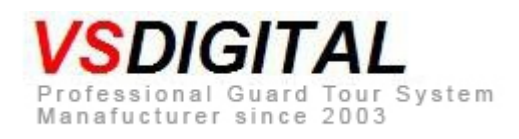

IP-downloader II-Ethernet

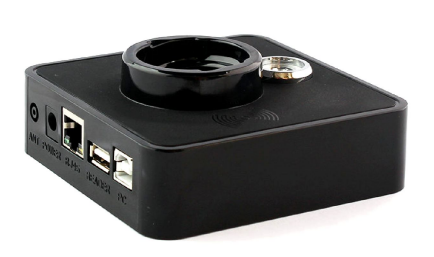

• Communication USB Cable

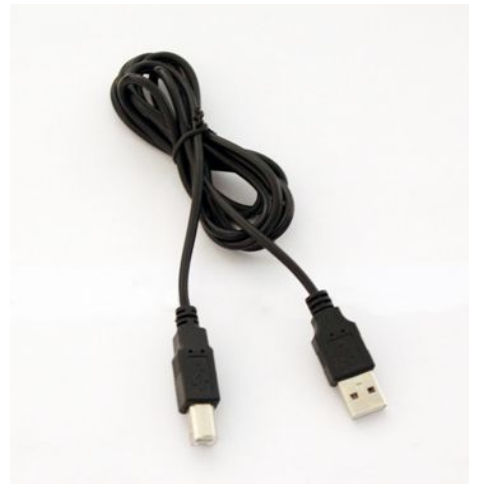

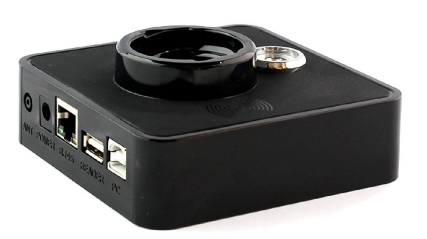

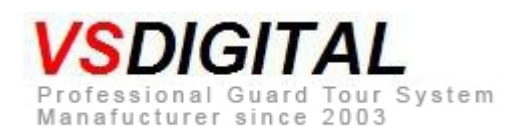

# • Using ways

#### 1. Connect power

Connect power adapter's power output with IP Downloader's POWER port, red and green light flash alternately (in the initialization) after "beep" sound. There's another "beep" after 10 seconds, green light flashes slowly, the initialization is completed, IP Downloader can work.

<sup>CP</sup> Using IP Downloader for the first time, insert SIM card, and setup parameter through computer, please refer to " IP Downloader parameter setting"

### 2. Download patrol data from readers

### • Communicate with V5/V51reader

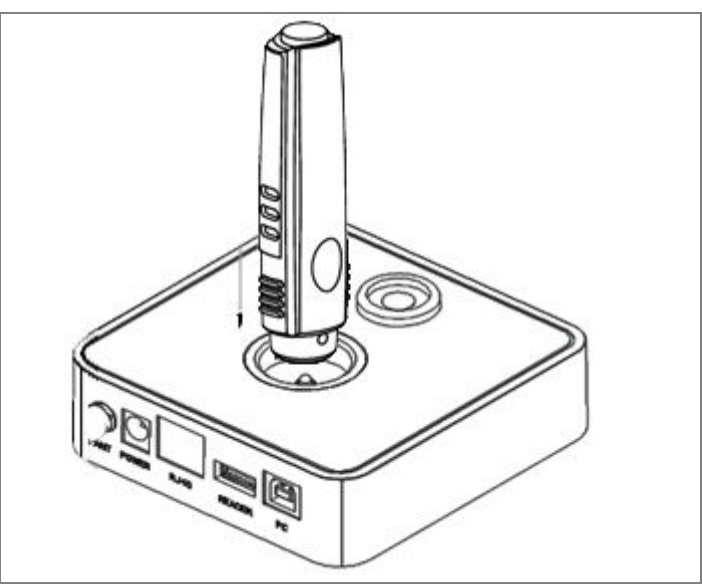

#### **Operating ways:**

insert V5/V51 into guard tour reader port ( as shown above), then the blue light of guard tour reader flashes, the green light of IP Downloader flashes quickly, the buzzer " beep" one time when transferring is finished, that means it reads V5/V51 patrol data successfully and deletes the patrol data in guard tour reader, and blue light of reader off.now please take V5/V51 readers away from downloader or it will beep one time every five second to remind you to take readers away.

IP downloader starts to upload data remotely immediately once reading patrol data from reader, IP Downloader beeps one time to remind you that

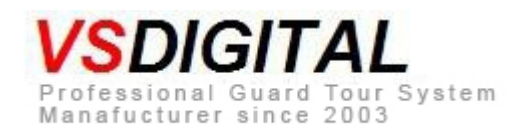

transfer patrol data successfully and green light turns to flash slowly.

Sound indication: beep one time indicates IP Downloader reads or transfers patrol data

successfully

Beep three times indicates IP Downloader reads or transfers patrol data unsuccessfully.

### • Communicating with V8

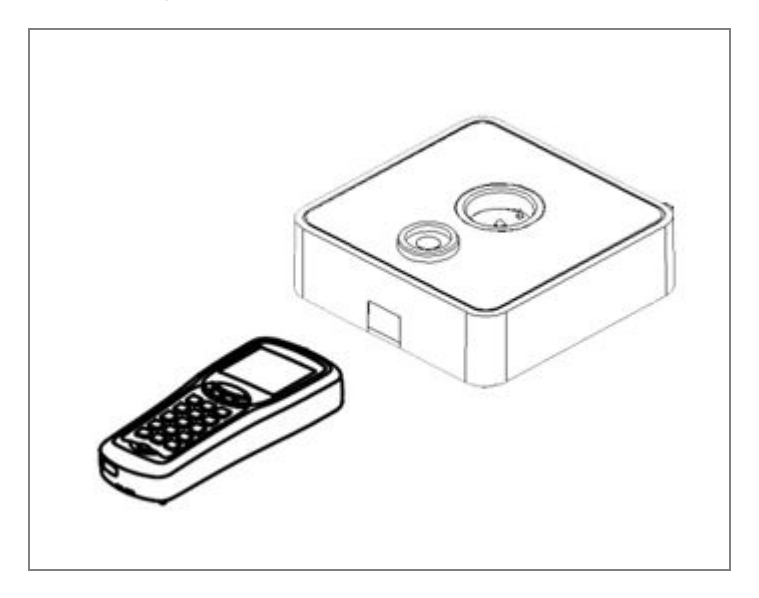

Operating ways: let V8 reader's infrared communication port aim at IP Downloader's infrared communication port( as shown above), turn on V8 reader and enter into communication with computer mode, IP Downloader reads V8's patrol data automatically and transfer data to server through GPRS. After reading patrol data, IP Downloader beep one time and now V8 could be took away
Sound indication: read or transfer successfully, the buzzer beep one time.

• Communicating with V1/V1+

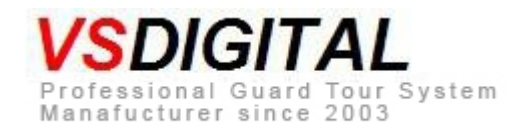

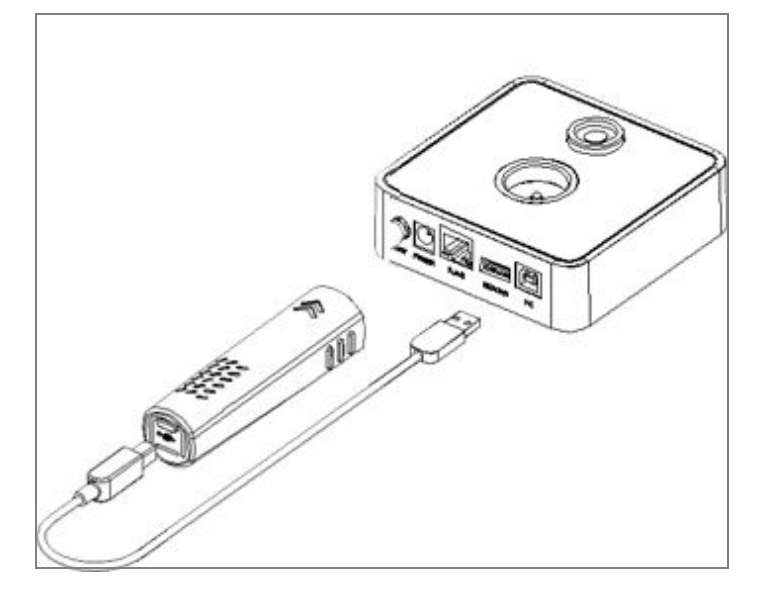

Operating ways: connect V1/V1+ with IP Downloader by USB cable ( show as above ), USB cable insert into " READER" port, IP Downloader read put patrol data from V1/V1+ automatically and transfer data to server via GPRS. IP Downloader beep one time after reading patrol data is finished,then reader could be removed.

It will be charged for V1/V1+ reader by IP Downloader. if don't remove the reader.

Sound indication: read or transfer successfully, the buzzer beeps one time.

read or transfer faithfully, the buzzer beeps three times.

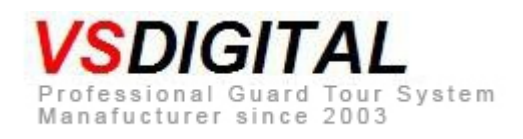

• install or change CR2032 battery

CR2032 lithium battery is used for keeping internal clock of IP Downloader.

1) Screw out the screw of back cover, open back cover of SIM card carefully

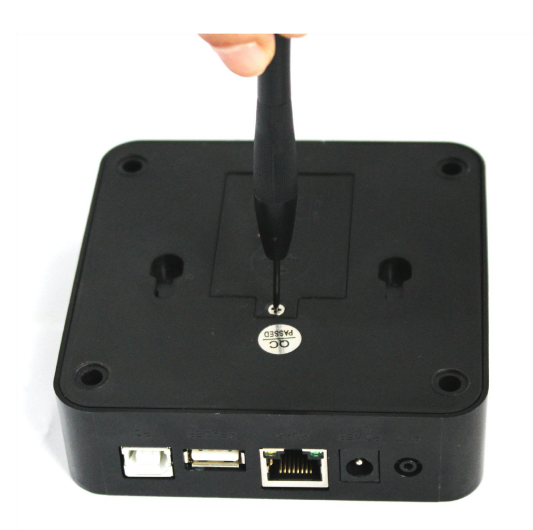

1) Setup CR2032 battery

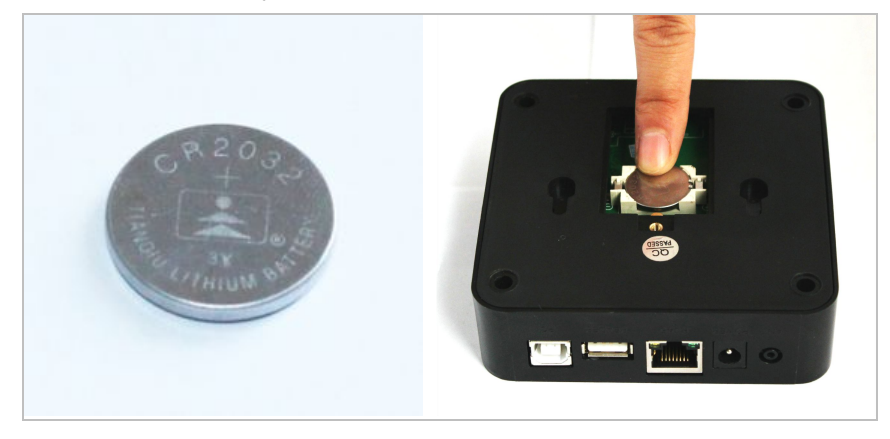

The Setup or reset battery, IP Downloader can work after correcting time.

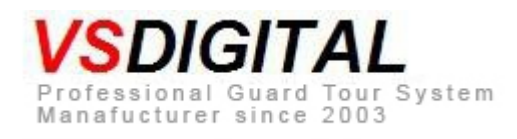

# • How to set parameter of IP Downloader

Operating methods: Connect IP Downloader with computer by included USB cable, setup "OGP communication client", and choose " IP DL- II" in software, enter into " IP Downloader II parameter settings".

### ★Special instruction about " Company name"★

1. If you use online guard patrol software, must set "the company name" parameter for IP Downloader, this name is used for registering Online guard patrol software .it is used as this company's identification, it must be set correctly, otherwise patrol data will not be transferred to server successfully.

### 1. How to setup OGP communication client

**Attention:** Do not connect IP downlaoder with PC before setup OGP software because it will install driver program during setting up . If already connected, please remove off

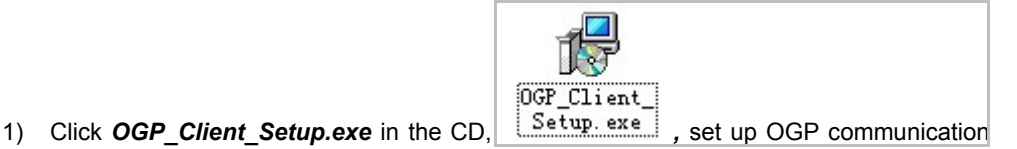

client.

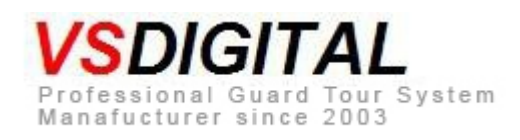

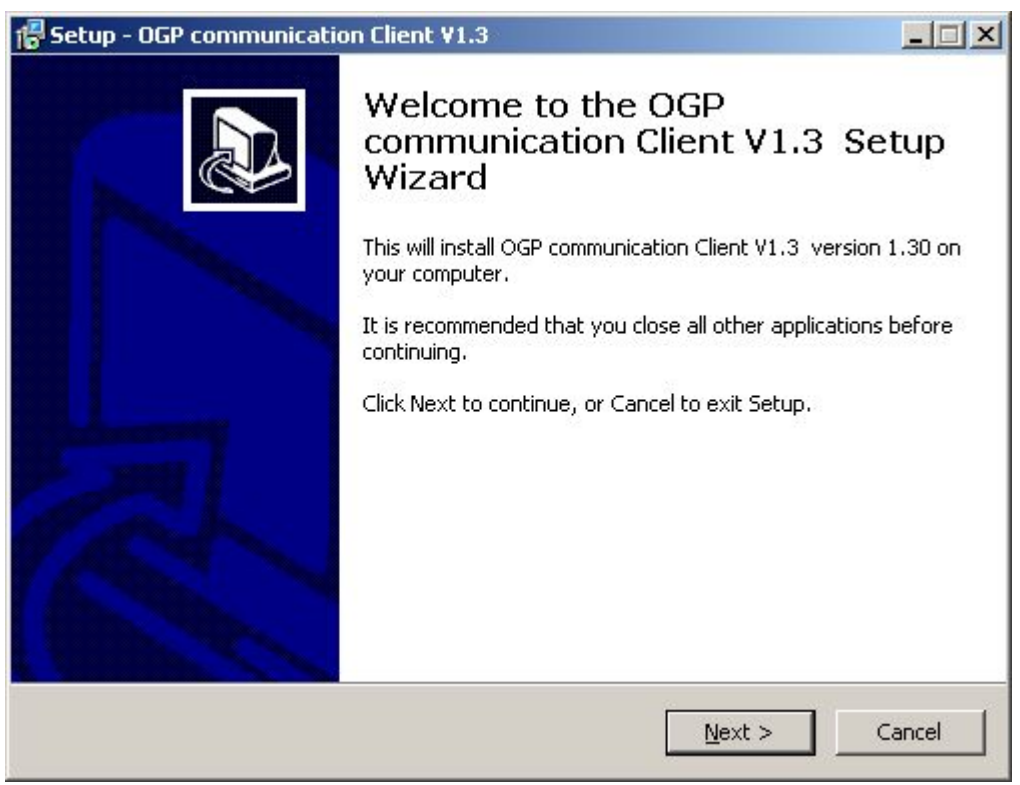

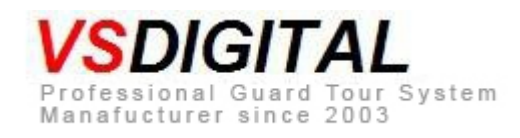

2) Click "Next" until finish setup, then click " finish".

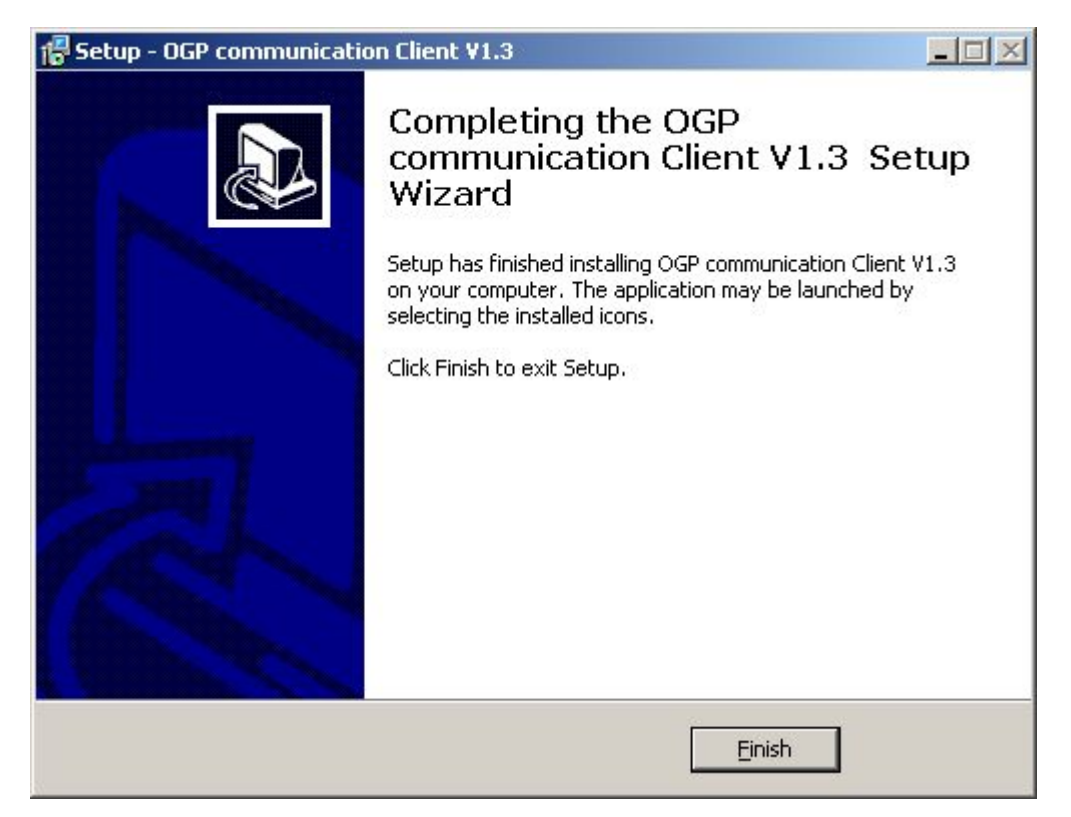

### 2. How to setup parameter of IP Downloader

- After install OGP communication client, connect included USB cable, system will inspect automatically and load driver when connects IP Downloader for first time.
- "It's unnecessary to insert USB cable of power during communication.

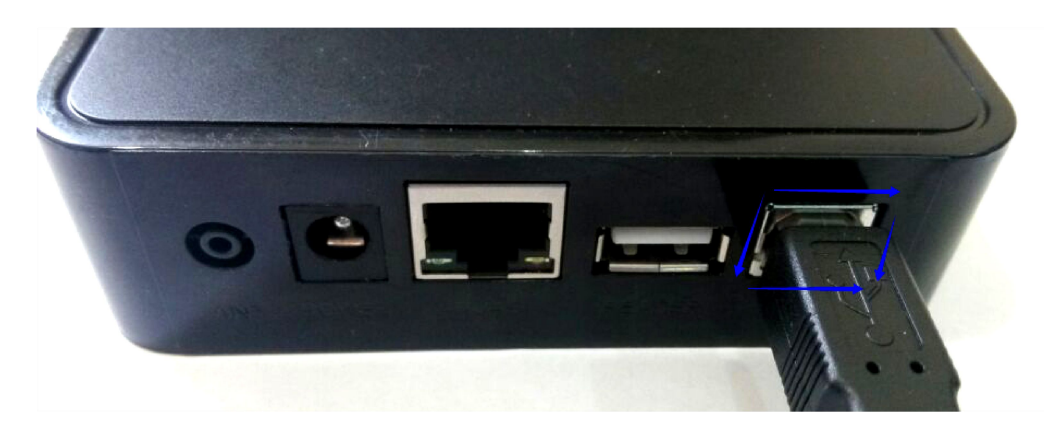

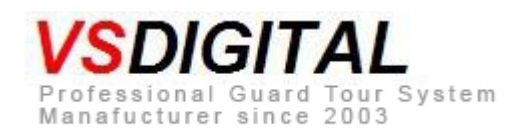

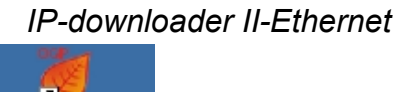

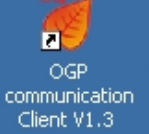

, run this software, main

 Double-click OGP communication client, page is as belove:

| 👹 OGP Communicat | tion Client ¥1.3.1.0 |                      |          |                 |
|------------------|----------------------|----------------------|----------|-----------------|
| OGP              | Owerd De             | 6 I                  | C 简体中文 C | 〕繁體中文 ⓒ English |
| Unline           | Guard Pa             | troi                 |          |                 |
|                  | 0                    | 452 OF               | A.       |                 |
| Download         | Change Scanner       | Testing Server       | Diagnose | Server Setting  |
|                  |                      |                      |          |                 |
| Company:OGP      | Server:              | 12.125.122.232:50505 | Port:COM | Files:0 🧧 🔐     |

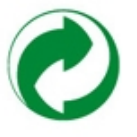

3) Click main page Change Scanner, choose model: IPDL-II, click completed to return

main page.

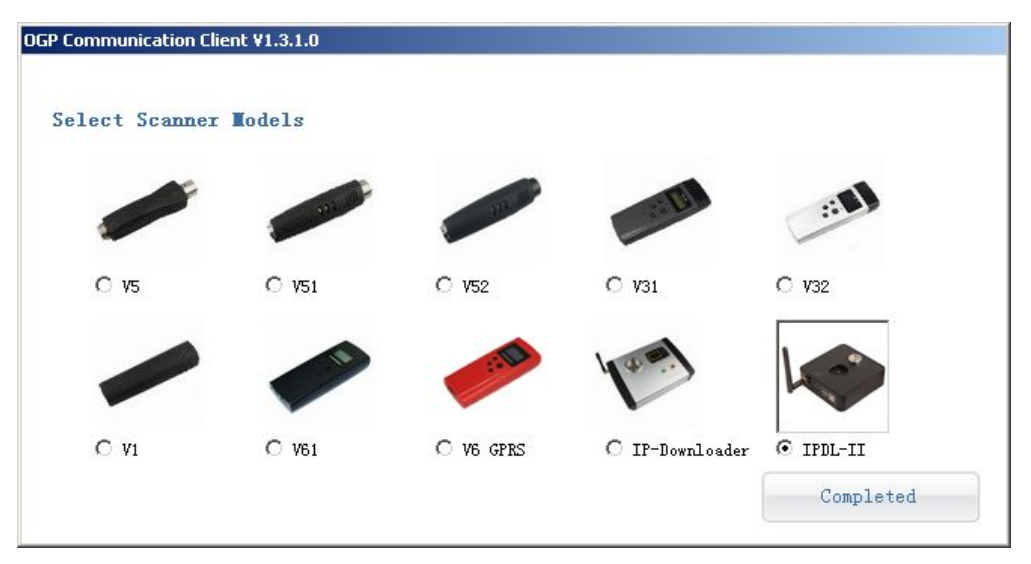

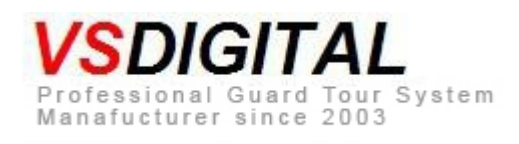

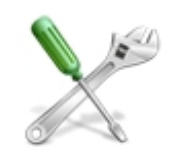

4) Click Diagnose , enter into set parameter of page.

### Main parameter

|                                                                                | Set D                                                                     | estination           |   |  |  |
|--------------------------------------------------------------------------------|---------------------------------------------------------------------------|----------------------|---|--|--|
| IP Data Receiver's                                                             | IP 112.125                                                                | 5. 122. 232          |   |  |  |
| Sat Lagal TP                                                                   | 1                                                                         |                      |   |  |  |
| C Obtain an TR ad                                                              |                                                                           | +:11                 |   |  |  |
| Obtain an IP ad                                                                | dress automa<br>ng IP addres                                              | atically<br>s        | _ |  |  |
| © Obtain an IP ad<br>© Use the followi<br>IP Address                           | dress automa<br>ng IP addres<br>192.168.1.1                               | atically<br>is<br>23 | 7 |  |  |
| © Obtain an IP ad<br>© Use the followi<br>IP Address<br>Subnet Mask            | dress automa<br>ng IP addres<br>192.168.1.1<br>255.255.255                | atically<br>:5<br>23 |   |  |  |
| © Obtain an IP ad<br>© Use the followi<br>IP Address<br>Subnet Mask<br>Gateway | dress automa<br>ng IP addres<br>192.168.1.1<br>255.255.255<br>192.168.1.1 | atically<br>is<br>23 |   |  |  |

Target domain name or IP: the Computer's (server) IP or domain name of IP data receiver.

Port: the monitoring port of IP data receiver.

Set local IP: obtain an IP address automatically or use the following IP address.

★ If local router can't open DHCP function, please write IP address by hand.

The set online guard patrol software:

IP address : 112.125.122.232

#### Port: 50505

★ About IP data receiver's detail instruction, please refer to file "OGP client & IP Downloader user manual".

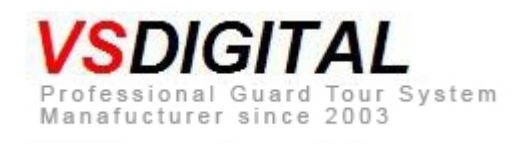

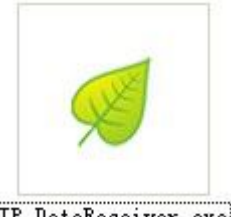

IP\_DataReceiver.exe ( the icon of IP Data Receiver )

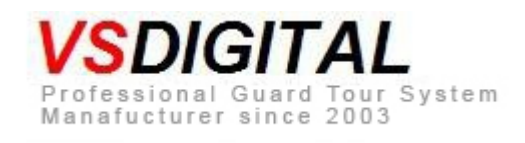

| 😻 IPDL-IISetting    | (S                       |                   |                    |
|---------------------|--------------------------|-------------------|--------------------|
|                     | Read Settings            |                   | Set Destination    |
| Model               | IPDL-II-Ethernet/        |                   |                    |
| Firmware            | 16 IP Da                 | ta Receiver's IP  | 112. 125. 122. 232 |
| Hardware            | 12                       | Port              | 50505              |
| Made Date           | 2014-05 Se               | t Local IP        |                    |
| Scanner ID          | 1405-37675 Ob            | tain an IP addres | s automatically    |
| Time                | 2014-11-10 15:08:04 O Vs | e the following I | P address          |
| Records             | 0                        |                   |                    |
| Language            | 简体中文                     |                   |                    |
| Reader Type         | ٧1 💌                     |                   |                    |
| Set Clock           |                          |                   |                    |
| Delete Data         | 🗌 Daylight Saving Time   |                   |                    |
| Set Timezone        | (GMT+08:00)北京,重庆,香港特别    | 刘行政区,乌鲁木齐         | ~                  |
| Company             | 沈阳安运巴士                   |                   |                    |
| Update firmware     | Initialize Set A         | larm              | Exit               |
| Communication is su | ccessful.                |                   |                    |

## Other parameters

Timing: correct IP Downloader's time based on the local computer time.

**Time zone:** IP Downloader must set time zone. Set local time zone for IP Downloader, or the time of IP Downloader is wrong. IP Downloader supports day-light saving time, it can adjust clock automatically when meet day-ling saving time after setting time zone for IP downloader

Read records: read out how many records in the current device.

Delete records: delete all records in the reader.

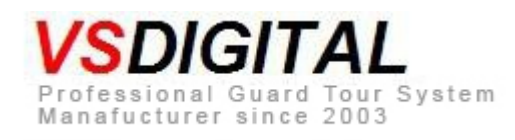

Company name: Company name must be the same as registration name on online guard

patrol software or OGP software.

Update firmware: update firmware directly via USB cable.

Attention: firmware program must be provided by manufacturer.

Remarks: IP Downloader has remote online upgrade function, please refer to file

" IP Downloader & OGP client user manual".

Initialization: Back to the factory defaults, IP Downloader should be set parameter again, as

target IP, port and time zone main parameters after initialization.

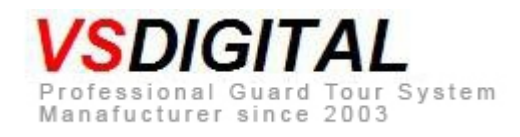

# How to set alarm clock

| ALATINS |                 |                          |            |                       |           |
|---------|-----------------|--------------------------|------------|-----------------------|-----------|
| 1 00:00 | 9 00:00         | <b>17</b> 00:00 <b>—</b> | 25 00:00   | 33 00:00 🔲 41 00:00 📃 | Set Alarm |
| 2 00:00 | 10 00:00        | <b>18</b> 00:00 <b>—</b> | 26 00:00   | 34 00:00 🔲 42 00:00 厂 |           |
| 3 00:00 | <u> </u>        | <b>19</b> 00:00 <b>—</b> | 27 00:00 🔲 | 35 00:00 🔲 43 00:00 📃 | Get Alarm |
| 4 00:00 | 12 00:00        | <b>20</b> 00:00 <b>—</b> | 28 00:00   | 36 00:00 📕 44 00:00 📕 |           |
| 5 00:00 | 13 00:00        | 21 00:00                 | 29 00:00   | 37 00:00 🔲 45 00:00 🔲 |           |
| 6 00:00 | <u> </u>        | 22 00:00                 | 30 00:00   | 38 00:00 🔲 46 00:00 🔲 |           |
| 7 00:00 | 15 00:00        | 23 00:00                 | 31 00:00   | 39 00:00 🔲 47 00:00 🔲 |           |
| 8 00:00 | <b>16</b> 00:00 | 24 00:00                 | 32 00:00   | 40 00:00 🔲 48 00:00 🗾 | Exit      |
|         |                 |                          |            |                       |           |

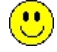

Tips: IP Downloader has 48 groups alarm clock, the buzzer rings rapidly at the first 10 minutes, the buzzer rings slowly after 10 minutes, the ring will stop after scan or touch IP downloader by tags.

(see the below picture) If not reading tags, rings cab last one hour.

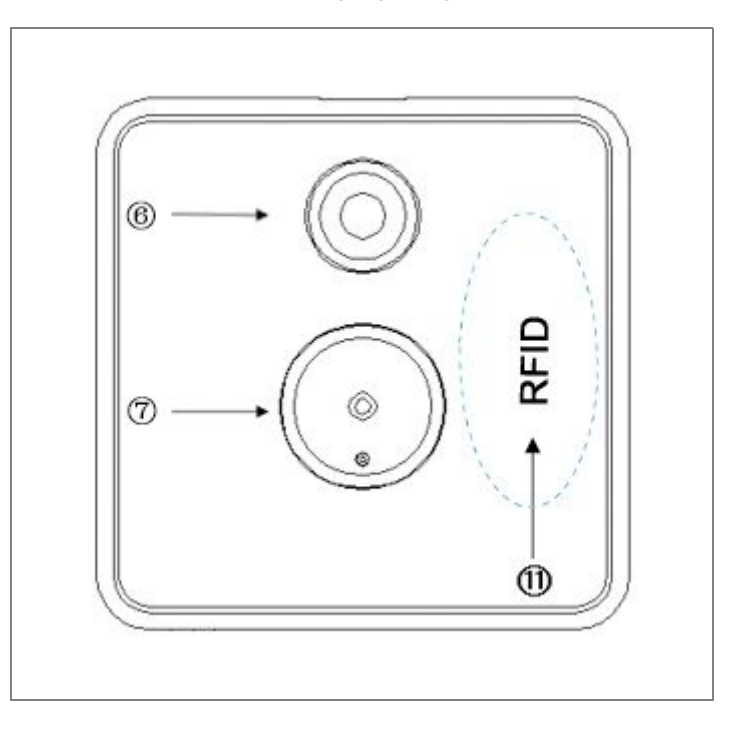

# **Indication Information**

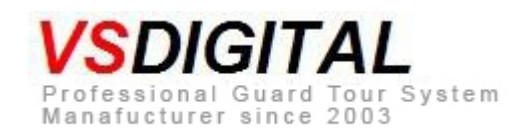

| No. | Indicator<br>light | Buzzer                       | Meaning             | Remarks                           |  |
|-----|--------------------|------------------------------|---------------------|-----------------------------------|--|
| E01 | Red light          | a long sound, a short        | Network cable error | Insert network cable again and    |  |
|     |                    | sound,repeat three times     |                     | check if network cable is working |  |
| E02 | Red light          | A long sound, two times      | Router doesn't open | Open DHCP function of router or   |  |
|     |                    | short sound, repeat three    | DHCP function       | set fixed IP address for IP       |  |
|     |                    | times                        |                     | Downloader                        |  |
| E03 | Red light          | A long sound, three times    | Communication       | Check network                     |  |
|     |                    | short sound, repeat three    | interrupts          |                                   |  |
|     |                    | times                        |                     |                                   |  |
| E04 | Red light          | A long sound, five or six or | Alarm clock is      | Correct clock of IP Downloader    |  |
|     |                    | seven times short sound,     | wrong               | 1.connect USB, correct through    |  |
|     |                    | repeat three times           |                     | computer.                         |  |
|     |                    |                              |                     | 2.correct through remote server   |  |
|     |                    |                              |                     | communication.                    |  |
|     |                    |                              |                     | 3. CR2032 battery is loose or no  |  |
|     |                    |                              |                     | power.                            |  |
| E05 | Red light          | A long sound, eight times    | Hardware is wrong   | suggest to return manufacture     |  |
|     |                    | short sound, continue        |                     |                                   |  |

### • IP Downloader & OGP user manual

### 1. Parameter

- IP data receiver: receive the data of IP Downloader, OGP communication client and V6GPRS.
- Install OGP software and Click in the pallet

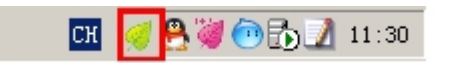

• Click IP data receiver V1.x, revise parameter( default port is 50502). The way is as below:

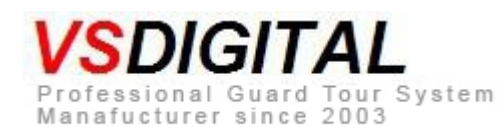

| 12                                                                                                    |
|----------------------------------------------------------------------------------------------------|
| The second second second second second second second second second second second second second second second se |
| >封锁操                                                                                                    |
| たお教授                                                                                                    |
| HIGOR.                                                                                                    |
|                                                                                                    |
|                                                                                                    |
|                                                                                                    |
|                                                                                                    |
|                                                                                                    |
|                                                                                                    |
|                                                                                                    |

### 2. Remote online upgrade function

Click "version information" at main menu of *IP Data receiver V1.x*, show this page (show as below) ,choose firmware update program file, click " submit" then done.software can judge whether this firmware program is need to be upgraded or not automatically no need any operation

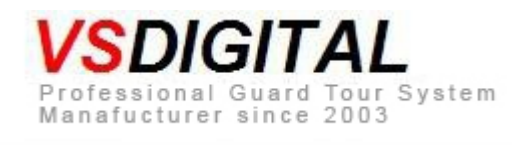

| <b>y</b> e | ersion info  |                     |                     |                 |               |                            |
|------------|--------------|---------------------|---------------------|-----------------|---------------|----------------------------|
|            | Туре         | Hardware<br>Version | Software<br>Version | Scanner<br>Type | Model<br>Type | Path                       |
| ١.         | IP-Ethernet  | 13                  | 40                  | 00              | 00            | E:\VGT\IP_DataReceiver_V1. |
|            | IP-WIFI      | 13                  | 40                  | 00              | 00            | E:\VGT\IP_DataReceiver_V1. |
|            | IPDL-II-GPRS | 10                  | 11                  | 00              | 00            | E:\VGT\IP_DataReceiver_V1. |
| -          |              |                     |                     |                 |               |                            |
|            | Path [       |                     |                     |                 |               | Select File                |
|            | Submit       |                     |                     |                 |               |                            |

Attention: firmware program is provided by manufacturer.